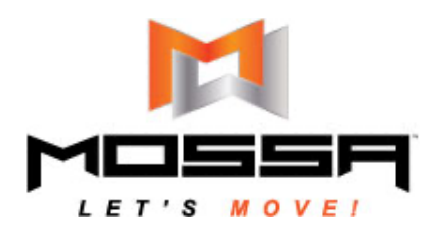

MOSSA GO is available on iOS and Android and by browser. But, if you'd like to be able to view your videos on a larger screen, like a TV, you have multiple options to do that.

Below are some steps to cast, airplay, or screen mirror your MOSSA GO app to another device; however, due to the many options and devices available, this is not an exhaustive list.

Please contact your devices support department if you need further assistance.

- Roku Customer Support: https://support.roku.com/contactus/1/1
- Firestick
- Support: www.amazon.com/gp/help/customer/display.html?nodeId=GHH5TUHA7677G4HJ
- Samsung TV Support: www.samsung.com/us/support/contact/
- Apple Support: https://support.apple.com

# CASTING or AIRPLAY

### iOS Airplay to Roku Device

- 1. Enable your Roku to turn on AirPlay. Check the settings of your device.
- 2. Make sure your devices are on the same Wi-Fi or ethernet network.
- 3. To airplay to Apple devices, make sure Bluetooth is turned on and enabled for MOSSA GO.
- 4. Open MOSSA GO on your phone and start the video you'd like to view.
- 5. Click the Airplay symbol in the upper right-hand corner
- 6. Select your airplay-compatible device from the list that appears.

|      | @<br>AirPlay          |              |   |
|------|-----------------------|--------------|---|
| ٥    | iPhone<br>III mossago | $\checkmark$ |   |
| Spea | kers & TVs            |              | · |
|      | 43in TCL Roku TV      |              |   |
|      | Natalie Weber         |              |   |
|      |                       | -            |   |

7. The video will start to play on the device and MOSSA GO will look like this:

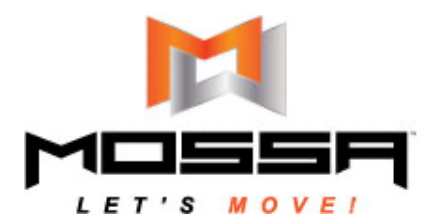

MOSSA GO How to Cast, Airplay to a TV or use a Smart TV

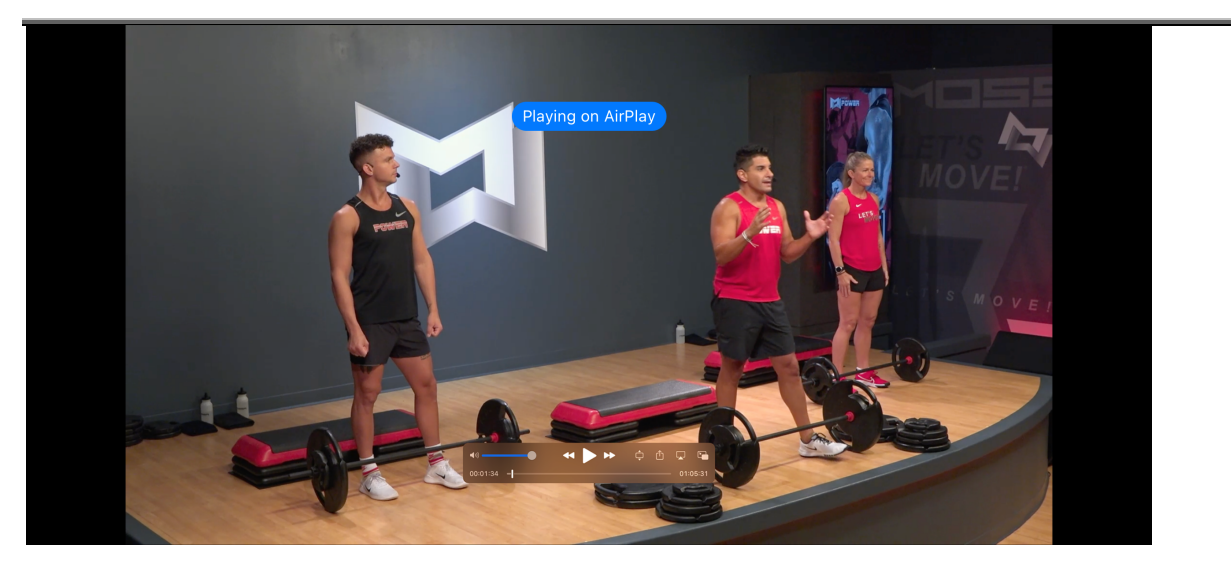

8. You can follow these steps for your Apple computer or Smart TV.

### iOS or Android Cast to Device

- 1. Ensure your device and Smart TV are connected to the same Wi-Fi network as your phone.
- 2. Open MOSSA GO and start the video you'd like to view.
- 3. Press the Cast symbol,  $\overline{\mathbf{A}}$ , in the upper right-hand corner.
- 4. MOSSA GO will start to scan for devices on the same Wi-Fi network.
- 5. A pop-up screen will appear asking permission to connect to the local network. You MUST tap "Allow."

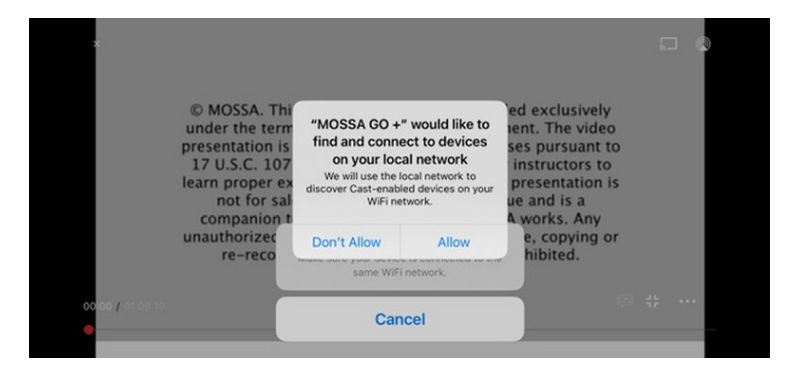

6. Choose your device from the list that appears as MOSSA GO scans the network.

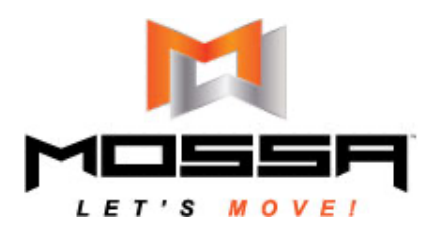

MOSSA GO How to Cast, Airplay to a TV or use a Smart TV

| ×                                                                      |                                                                                         |                                               |
|------------------------------------------------------------------------|-----------------------------------------------------------------------------------------|-----------------------------------------------|
| © MOSSA. T<br>under the te<br>presentation                             | Scanning for devices<br>Make sure your device is connected to the<br>same WiFi network. | exclusively<br>nt. The video<br>s pursuant to |
| 17 U.S.C. 10<br>learn proper<br>not for s<br>companior<br>unauthorized | Bedroom speaker                                                                         | structors to<br>resentation is                |
|                                                                        | A.j. tv                                                                                 | vorks. Any<br>e, copying or                   |
| re-reco                                                                | Bedroom speaker                                                                         | hibited.                                      |
| 06:41 / 01:09:10                                                       | Cancel                                                                                  | © # ··                                        |

7. The video or music should start to play on the device you've selected.

## **SCREEN MIRRORING**

#### iOS Screen Mirroring to a Device

1. On your iOS device open the control center and select the icon.

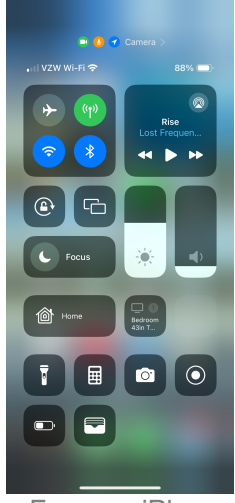

From an iPhone

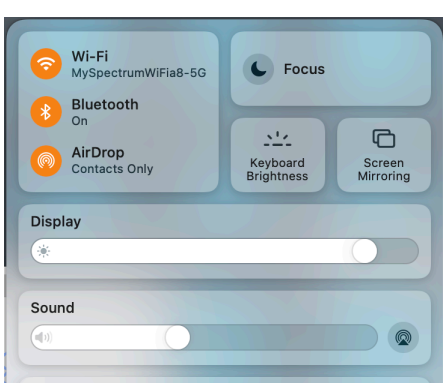

From a Mac computer

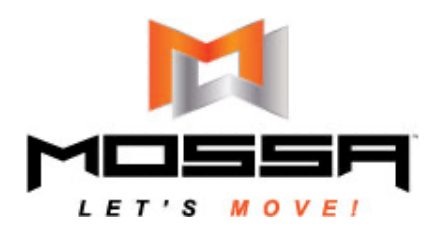

2. It will open a list of devices available for screen mirroring on your network.

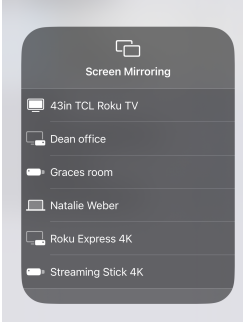

3. Select the device you'd like to mirror your screen to.

#### Amazon Firestick – Screen Mirroring from Android device

- 1. With your Amazon Fire TV remote, hold the Home button for about three seconds.
- 2. Select Mirroring.
- 3. You'll see the Display Mirroring screen.
- 4. Go to the Settings app on your Android device.
- 5. Search for and tap to enable Cast or Screen Mirroring. (You might search for view, sharing, cast, mirroring, etc., depending on the device type you have.)
- 6. You'll see a list of available devices.
- 7. Tap your Fire TV device.
- 8. After a few seconds, your Android display will be cast to Fire TV. You may need to tap a button on your remote to exit the Display Mirroring screen.

#### Amazon Firestick – Screen Mirroring from iOS device

- 1. The easiest way to mirror an iPhone to a Fire Stick is to use the free AirScreen app.
- 2. Download the AirScreen app on your TV and open it.
- 3. Select Start Now and go to Settings > Enable AirPlay.
- 4. On your iPhone swipe down from the upper right corner and tap the AirPlay Icon.
- 5. Choose the AirScreen App.

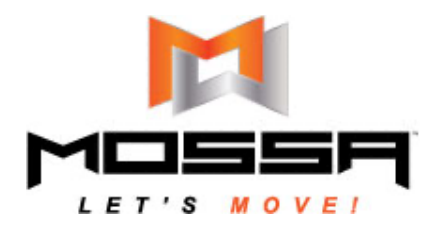

Access mossago.net on a Connected Smart TV

- 1. Your TV must be connected to the internet via Wi-Fi or an ethernet cable.
- 2. For most Smart TVs you will use the TV remote to connect to the internet. Refer to your TV manual for exact instructions.
- 3. Once connected, type https://mossago.net.
- 4. Press the enter button.

## **Direct Connect from Device to HDMI**

You can directly connect your iOS or Android device to a TV using a HDMI connection cord.